## **Remove System RMR Cancellation**

Last Modified on 12/12/2024 2:52 pm EST

You can to remove an RMR cancellation only if the original cancellation date has not passed and you have permissions to edit RMR.

RMR records are attached to a Customer record, so you must first access the customer record.

From the main menu, arrive at the Customers list with this path: CRM > Customers.

The Customers list opens. Locate the Customer in the list, and then click on the hyperlink in the Customer # column to open the customer record.

| Customers                                |                                   |                 |                         |   |               |              |                     |                    |  |  |
|------------------------------------------|-----------------------------------|-----------------|-------------------------|---|---------------|--------------|---------------------|--------------------|--|--|
| Customers Site:                          | s Systems                         |                 |                         |   |               |              |                     |                    |  |  |
| Search Customers                         | Add Customer                      | Export to Excel |                         |   | Master Cus    | tomers NO Te | erminated Customers | Custom Grid Layout |  |  |
| Drag a column header a                   | and drop it here to group by that | t column        |                         |   |               |              |                     |                    |  |  |
| Customer # ↓ :                           | Name                              | ÷               | Address                 | ÷ | City :        | State :      | Balance Due :       | Total RMR          |  |  |
| 3654                                     | Holmes Fans                       |                 | 10556 Washington Street |   | Chagrin Falls | он           | \$0.00              | \$0.00             |  |  |
| 3652                                     | Cactus World                      |                 | 3601 Saguaro Street     |   | Tucson        | AZ           | \$0.00              | \$0.00             |  |  |
| 3505                                     | Smith, Aaron                      |                 | 123 Main St             |   | Columbus      | ОН           | \$182.81            | \$30.00            |  |  |
| 3504                                     | Allen Automotive Services         |                 | 634 Morgan Street       |   | Cincinnati    | ОН           | \$182.81            | \$30.00            |  |  |
| 3502                                     | Tesay                             |                 | Address1                |   | City          | ОН           | \$0.00              | \$0.00             |  |  |
| <u>3499</u>                              | Edwards Security                  |                 | 345 Main Street         |   | Columbus      | OH           | \$221.47            | \$55.00            |  |  |
| 3498                                     | Crafted Crates                    |                 | 233 Widmore Ave         |   | Columbus      | ОН           | \$222.56            | \$30.00            |  |  |
| K < 1 2 ▶ K 1-100 of 178 items 2 Refresh |                                   |                 |                         |   |               |              |                     |                    |  |  |

The Customer record opens. Click on the RMR tab. A list of RMRs attached to the Customer is shown in the grid area. Click on the hyperlink to the left of the RMR for which you want to remove a cancellation.

| Cactus World Oustomer #3652 (Active) (Normal) Commercial - Since 12/5/21 |                        |                             |                                         |                               |           |                                                    | J Edit                | Tasks    | 3 History   |
|--------------------------------------------------------------------------|------------------------|-----------------------------|-----------------------------------------|-------------------------------|-----------|----------------------------------------------------|-----------------------|----------|-------------|
| Total Balance Due Total RMR<br>\$0.00 \$0.00                             |                        | Address<br>Phone            | 3601 Sagua<br>Tucson, AZ<br>(888) 234-8 | aro Street<br>85773<br>8765   |           | Salespersor<br>Last Statemen                       | n Theresa Scalia<br>t |          |             |
| Customer Aging 1 1 0 8 0 6 0 0 0 0 0 0 0 0 0 0 0 0 0 0 0 0               |                        | Cell<br>Email<br>© Comments | theresa@bo<br>Stages Inte               | oldgroup.com<br>egration test |           | Default Tern<br>Delivery Methor<br>Delivery RMR In | Print                 |          |             |
| 0 - Current - 1-30 Days - 31-60 Days - 61-90 Days - 91+                  |                        |                             |                                         |                               |           |                                                    |                       |          |             |
| Invoices Credits Sites/Systems     RMR Work Orders Pro     0 1/2     1 0 | oposals Payment<br>0 0 | s CC/eCheck                 | Notes<br>0                              | Contacts<br>3                 | Documents | Archive                                            | Custom Fields         | eForms   | Emai 🕨      |
| + Generate Recurring Invoice + New RMR                                   |                        |                             |                                         |                               |           |                                                    |                       | Show Can | celled RMRs |
| RMR # i Item C. i Description i                                          | Billing Cycle          | i                           | Next Invoid                             | ce Date                       | i c       | ancellation Date                                   | i                     | мо. :    | су і        |
|                                                                          |                        |                             |                                         |                               |           |                                                    |                       |          |             |
| Monitoring Monitoring Services                                           | Monthly                |                             | 3/1/22, 5:0                             | MA 00                         |           |                                                    |                       | \$55.00  | \$55.00     |
| н н 1 н н                                                                |                        |                             |                                         |                               |           |                                                    | 1-1of                 | l items  | Refresh     |

The RMR record opens. Click the Edit button located at the upper right of the page.

| < RMR 11131  Emily Wood                                      |                                                    |                         |                                                                                                    |                                   |                                                                                                    |                                                            |                                                              | Sedit Color           | 3 History |
|--------------------------------------------------------------|----------------------------------------------------|-------------------------|----------------------------------------------------------------------------------------------------|-----------------------------------|----------------------------------------------------------------------------------------------------|------------------------------------------------------------|--------------------------------------------------------------|-----------------------|-----------|
| Monthly Amount<br>\$35.00<br>Original Cycle Amount<br>\$0.00 | Cycle Amount<br>\$35.00<br>Cuantity Rate<br>\$0.00 | Original Monthly Amount | item<br>Description<br>Invoice In Arrears<br>Do Not Prorate<br>Use Cycle Amount<br>Oty Based Billing<br>Include Memo | Monitoring<br>Monitoring Services | Activation Date<br>RMR Cycle Start Date<br>Next Invoice Date<br>Last Invoice Date<br>Cancellation Date<br>Custom Date<br>Billing Cycle | March 7, 2022<br>March 1, 2022<br>March 1, 2022<br>Monthly | RMR Group<br>P.Q. Number<br>Deferred Posting Day<br>Discount | Non-Arrears<br>-<br>1 |           |
| Tracking Custo                                               | m Fielda Royaltied                                 | e/Commissions           |                                                                                                    |                                   |                                                                                                    |                                                            |                                                              |                       |           |

The RMR record is displayed in edit mode. Once the RMR record is in edit mode, click the **Remove Cancellation** button located at the upper right of the page.

| < RMR 11132               |                    |                       |                        |             | 📀 Savo           | X Cancel   |
|---------------------------|--------------------|-----------------------|------------------------|-------------|------------------|------------|
| e Emily Wood              |                    |                       |                        |             |                  |            |
| Monthly Amount<br>\$12.00 | item •             | Maint Agreement 💌     | Activation Date •      | 3/8/2022    | Discount Item    | • 0        |
|                           | Description        | Maintenance Agreement | RMR Cycle Start Date   | 3/1/2022 E  | Monthly Amount • | \$12.00 \$ |
| Original Monthly Amount   | Invoice In Arrears | 077 0                 | Last Invoice Date      | 3/1/2022    | Default Cost     | \$0.00     |
| ŞU                        | Do Not Prorate     | OFF 😯                 | Custom Date            | 6           | ð                |            |
| Original Cycle Amount     | Use Cycle Amount   | OFF 0                 | Billing Cycle •        | Monthly     |                  |            |
| Quantity Rate             | Oty Based Billing  | OFF 0                 | Recurring Reason -     | New Sale    |                  |            |
| \$0.00                    | Include Memo       | OFF 0                 | RMR Group              | Non-Arrears |                  |            |
|                           | Мето               |                       | P.O. Number            |             | ]                |            |
|                           |                    | 0/500                 | Deferred Posting Day • | 1           |                  |            |

The Remove RMR Cancellation form opens. Select the appropriate Recurring Reason for removing the cancellation, and then click the **Save** button at the bottom of the form.

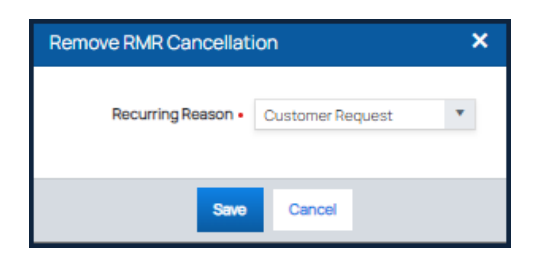

A confirmation message opens. Click the **Yes** button to proceed with the removal of the cancellation.

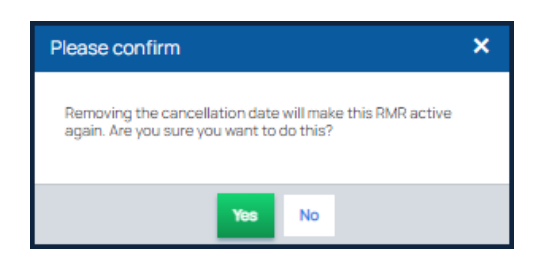